## 児童 Google (グーグル)アカウントの設定

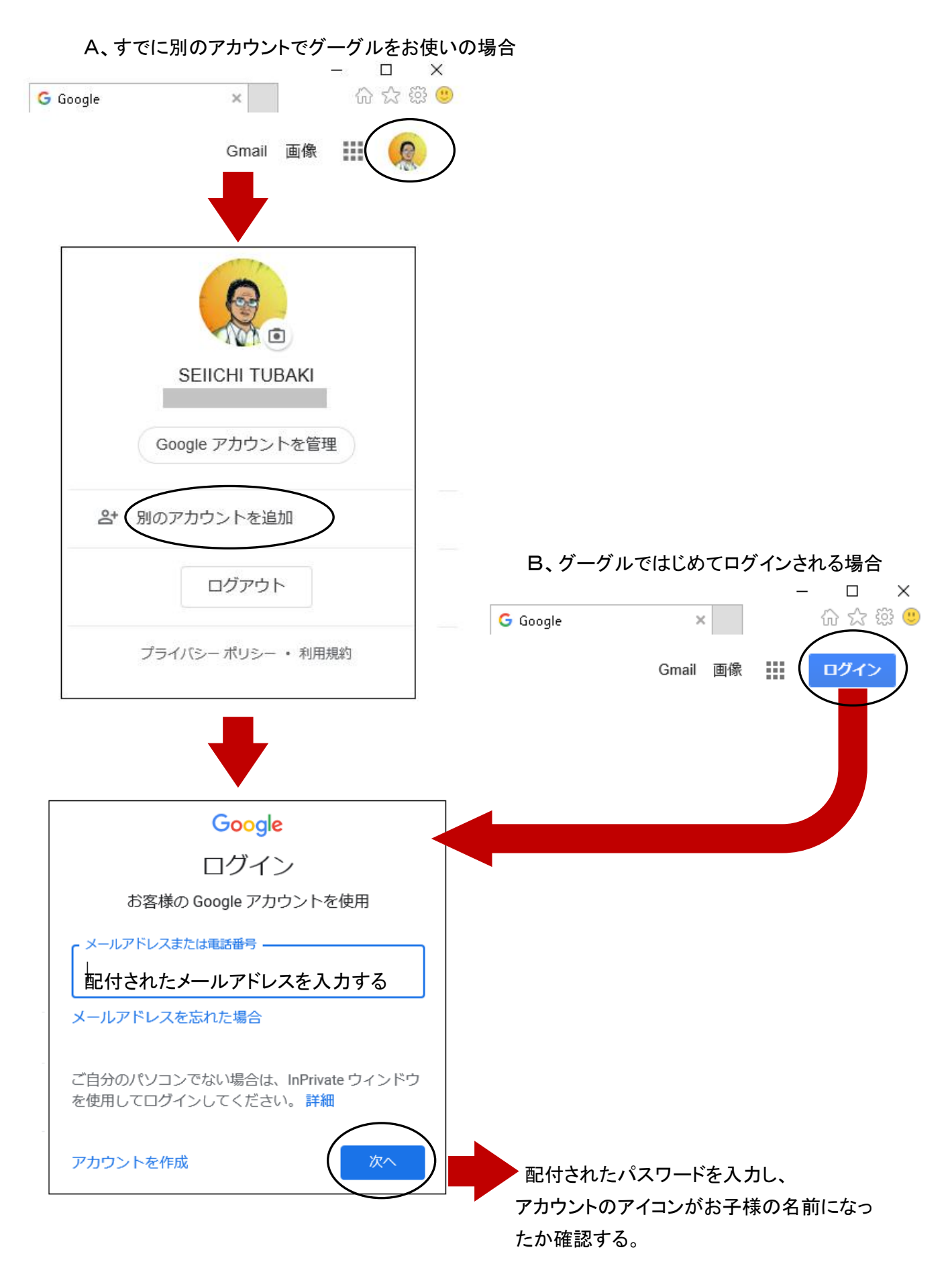